# マインクラフト・プログラミング応用

#### 第1回 プラグイン開発の準備 第2回 はじめてのプラグイン 第3回 ブロックの組み立て 第4回 イベント処理

#### 2017.08.09 鎌倉シチズンネット(KCN) © 2017-2017 Kamakura Citizens Net All rights reserved

# マインクラフト・プログラミング応用

#### 第1回 プラグイン開発の準備

☆Spigot サーバーのインストール
 ☆Spigot サーバーの設定
 ☆Spigot サーバーの起動
 ☆Spigot サーバーの動作確認
 ☆Spigot サーバーの運用
 ☆ScriptCraft プラグインのインストール

#### 2017.08.09 鎌倉シチズンネット(KCN)

© 2017-2017 Kamakura Citizens Net All rights reserved

## Spigot サーバーのインストール(1)

• Spigot サーバーのインストール

Minecraft サーバーとして、Windows PCにSpigot サーバーをインストールします。

- git for Windowsのインストール
- Spigotのインストール
- [参考資料]
- <u>サーバーMOD > Spigot</u>

[Minecraft]1.10対応のSpigot(Bukkit)を用意する

#### Spigot サーバーのインストール(2)

Git for Windows のインストール
 SpigotのインストールにGit が必要であるため、Git をインストールします。
 1) Git for Windowsのダウンロード
 次のサイトよりGit for Windowsのダウンロードを行います。

https://git-for-windows.github.io/

| git for windows<br>VERSION 2.13.2 | FAQ REPOSITORY MAILING LIST            |       |
|-----------------------------------|----------------------------------------|-------|
|                                   | We bring the awesome <b>Git</b> SCM to |       |
|                                   | Windows                                |       |
|                                   | Download                               | を押します |
| Tool                              | s & Features                           |       |
|                                   |                                        |       |

2) Git for Windowsのインストール ダウンロードしたexe ファイルを実行します。特に何も指定せずに先に進みイ ンストールします。

## Spigot サーバーのインストール(3)

 Spigot のインストール コマンドプロンプトの画面で次のように入力し、spigot フォルダを作成します。 mkdir c:¥Users¥(名前)¥spigot Windowsのアプリー覧より、Git Bashを起動するとコマンドが入力できる次の

ような画面が表示されます。

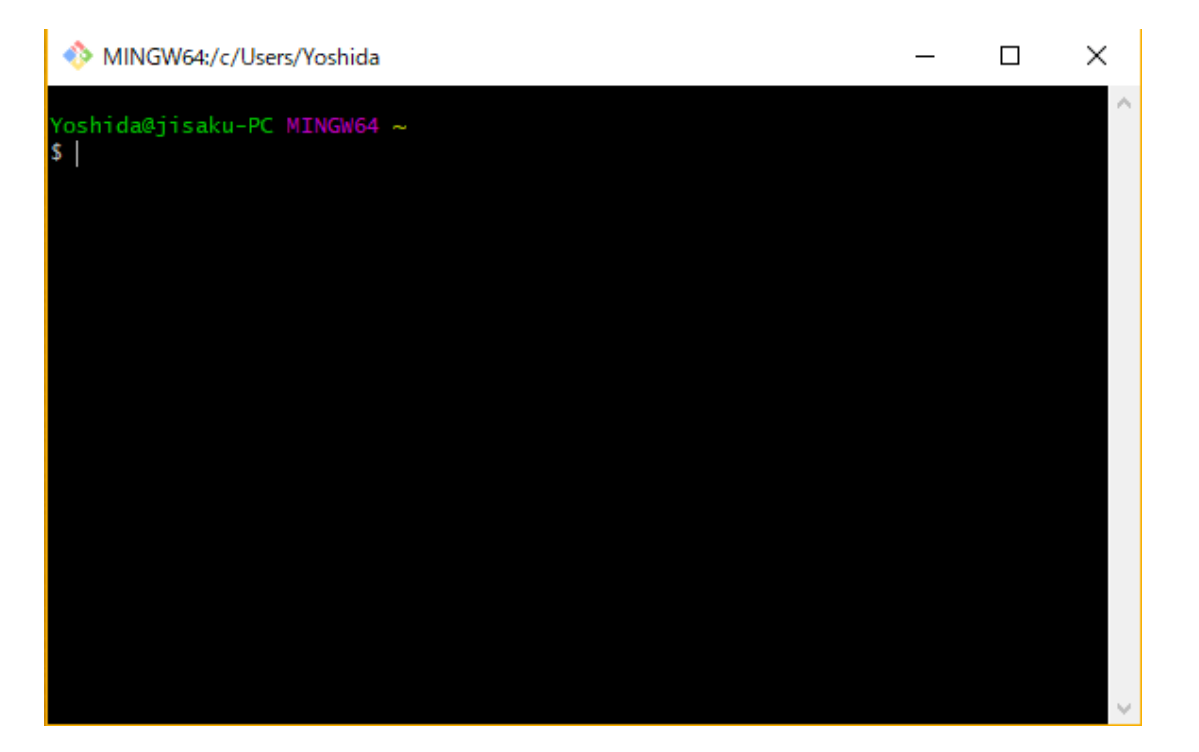

Spigot サーバーのインストール(4)

Git Bashの画面で以下のコマンドを入力して、Spigot のビルドを行います。 (貼り付けは、Shift + Insert キー)

cd spigot curl -L -O https://hub.spigotmc.org/jenkins/job/BuildTools/lastSuccessfulBuild/artifact/target/BuildTools.jar java -jar BuildTools.jar --rev 1.12 上記の処理に約20分ほど時間がかかります。

c:¥Users¥(名前)¥spigot フォルダの中に spigot-1.12.jar が作成されてい れば、Spigotのビルドは成功です。

## Spigot サーバーの起動(1)

 Spigot サーバーの起動 コマンドプロンプトで以下のコマンドを入力し、Spigot を起動します。 java -Xms1024M -Xmx1G -jar spigot-1.12.jar -o true 起動後、次のようなエラーメッセージが表示されます。

[21:57:03 INFO]: You need to agree to the EULA in order to run the server. Go to eula.txt for more info.

[21:57:03 INFO]: Stopping server

#### Spigot サーバーの起動(2)

spigot フォルダ直下にある、eula.txt のeula=false を eula=true に変更し、 再び下記のコマンドを入力してSpigotの起動を行います。 java -Xms1024M -Xmx1G -jar spigot-1.12.jar -o true

上記のコマンドは start.bat という名前のファイルに記述し、以降はstart.bat で起動するようにします。

コマンドプロンプトの画面の最後に次のメッセージが表示されていれば、 Spigot サーバーの起動は成功です。

Done (xx.xxxs)! For help, type "help" or "?"

Spigot サーバーはこのままの状態にしておき、続けてSpigot サーバーの動作確認を行います。

## Spigot サーバーの動作確認(1)

Spigot サーバーの動作確認
 Minecraft を起動し、「マルチプレイ」をクリックします。

| 📦 Minecraft 1.12                                                                                                    |                      | -               |         | ×      |
|----------------------------------------------------------------------------------------------------|----------------------|-----------------|---------|--------|
|                                                                                                    |                      |                 |         |        |
| P.F                                                                                                    |                      |                 |         |        |
| 14                                                                                                    |                      | R <sup>SI</sup> |         |        |
|                                                                                                    |                      | 2               |         |        |
|                                                                                                    | Now                  |                 |         |        |
| and strength of the local division in which the local division in which the local division is not the local division in which the local division is not the local division in the local division is not the local division in the local division is not the local division in the local division is not the local division in the local division is not the local division in the local division is not the local division in the local division is not the local division in the local division is not the local division in the local division is not the local division in the local division in the local division is not the local division in the local division in the local division is not the local division in the local division in the lo |                      |                 |         |        |
|                                                                                                    | シングルプレイ              |                 |         |        |
|                                                                                                    | マルチプレイ 🗲             |                 | _       |        |
|                                                                                                    |                      |                 |         |        |
|                                                                                                    | мілестатт кеаштя 👽 🧮 |                 |         |        |
|                                                                                                    |                      |                 |         |        |
|                                                                                                    | 設定 終了                |                 |         |        |
|                                                                                                    |                      |                 |         |        |
| Inecratt 1.12                                                                                                    | Copyright Mojang     | нв. во по       | t aistr | ibute! |

#### Spigot サーバーの動作確認(2)

「マルチプレイで遊ぶ」の画面で「ダイレクト接続」をクリックします。

| Minecraft 1.12 |                         |                 | × |
|----------------|-------------------------|-----------------|---|
|                | マルチプレイで遊ぶ               |                 |   |
| A Mi           | サーバー<br>necraft Server  | 0/20 <b>utl</b> |   |
|                | LAN 内のゲームを検索していま<br>○□○ | া               |   |
|                |                         |                 |   |
|                |                         |                 |   |
| サーバー           | に接続 ダイレクト接続 🗲           |                 |   |
| 編集             | 削除更新                    | キャンセル           |   |

Spigot サーバーの動作確認(3)

「ダイレクト接続」の画面で「サーバーアドレス」の欄に、localhost と入力し、 「サーバーに接続」をクリックします。

| Minecraft 1.12 |                  | 3 <del>-</del> 3 | ×                 |
|----------------|------------------|------------------|-------------------|
|                |                  |                  |                   |
|                | ダイレクト接続          |                  |                   |
|                |                  |                  |                   |
|                |                  |                  |                   |
|                |                  |                  |                   |
|                |                  |                  |                   |
|                | サーバーアドレス         |                  |                   |
|                | localhost_       |                  |                   |
|                |                  |                  |                   |
|                |                  |                  | The second second |
|                |                  |                  |                   |
|                | サーバーに接続          |                  |                   |
|                | サーバーに接続          |                  |                   |
|                | サーバーに接続<br>キャンセル |                  |                   |
|                | サーバーに接続<br>キャンセル |                  |                   |

#### Spigot サーバーの動作確認(4)

以下のようにMinecraftのワールドが表示されれば、Minecraftサーバーの 起動は成功です。<自分の名前> joined the game と表示されます。

Minecraft 1.12 X yoshida3 joined the game ............. ...........

## Spigot サーバーの運用(1)

Spigot サーバーの運用
 Spigot サーバーでも公式サーバーの以下のコマンドが入力可能です。
 <a href="https://www26.atwiki.jp/minecraft/pages/1314.html">https://www26.atwiki.jp/minecraft/pages/1314.html</a>

コマンドを入力できるように、サーバーのコンソール(コマンドプロンプトの画 面)で、プレイヤーにオペレータ権限を与える次のコマンドを入力します。 >op プレイヤー名 (まず自分)

| 主なコマンド            | 機能                                |
|-------------------|-----------------------------------|
| /op <プレイヤー名>      | プレイヤーにop権限を与える                    |
| /gamemode 0 1 2 3 | サバイバル、クリエイティブ、アドベン<br>チャー、スペクテイター |
| /time set 時刻      | 時刻は数値(0-24000)、day、night          |
|                   |                                   |

## Spigot サーバーの運用(2)

 Spigot サーバーの設定ファイル
 Spigot サーバーの設定ファイル「server.properties」(spigotフォルダの直下 にあります)を次のように変更します。

# completely flat worlds are best for building from scratch # bukkit/spigotmc level-type=FLAT generate-structures=false # creative mode gamemode=1 pvp=false # turns off authentication (for classroom environments) online-mode=false spawn-npcs=false spawn-monsters=false

## ScriptCraft をインストールしよう(1)

• ScriptCraft プラグインのインストール(1)

プラグインの開発をJavaScript で行うために、ScriptCraft というプラグイン をインストールします。下記のサイトからscriptcraft.jar をダウンロードし、 c:¥Users¥(名前)¥spigot¥plugins フォルダに保存します。

https://scriptcraftjs.org/download/latest/scriptcraft-3.2.1/

| €€                  | Attp               | s://scriptci        | <b>raftjs.org</b> /downl     | load/latest/                | /scriptcı 🔎      | - 🗎 ¢     | G G | ogle |              |     |  |
|---------------------|--------------------|---------------------|------------------------------|-----------------------------|------------------|-----------|-----|------|--------------|-----|--|
| ファイル(F)             | 編集(E)              | 表示(V)               | お気に入り(A)                     | ツール(T)                      | ヘルプ(H)           |           |     |      |              |     |  |
| Inde                | ex of              | f /do               | wnloa                        | d/la1                       | test/s           | crip      | tcı | af   | <b>:-3</b> . | 2.1 |  |
|                     |                    |                     |                              |                             |                  |           |     |      |              |     |  |
|                     | <u>Name</u>        | L                   | ast modified                 | Size                        | Descripti        | on        |     |      |              |     |  |
| Pare                | Name<br>ent Direct | L:<br>tory          | ast modified                 | Size                        | <u>Descripti</u> | <u>on</u> |     |      |              |     |  |
| Pare<br><u>Pare</u> | Name<br>ent Direct | L<br>tory<br>r 23-L | ast modified<br>Dec-2016 13: | <u>Size</u><br>-<br>13 162K | <u>Descripti</u> | <u>on</u> |     |      |              |     |  |

## ScriptCraft をインストールしよう (2)

ScriptCraft プラグインのインストール(2)
①Spigot サーバーを起動します。
②Minecraft を起動し、マルチプレイを選択します。
③Minecraft のチャット欄に次のように入力します。 /js 1 + 1 Minecraft の画面に、"2" が表示されたら、ScriptCraft プラグインのインストールは成功です。 少し離れた場所に移動してお城を建ててみます。 /js castle()

#### お城を建ててみよう(1)

• /js castle() で下図のようなお城ができあがります

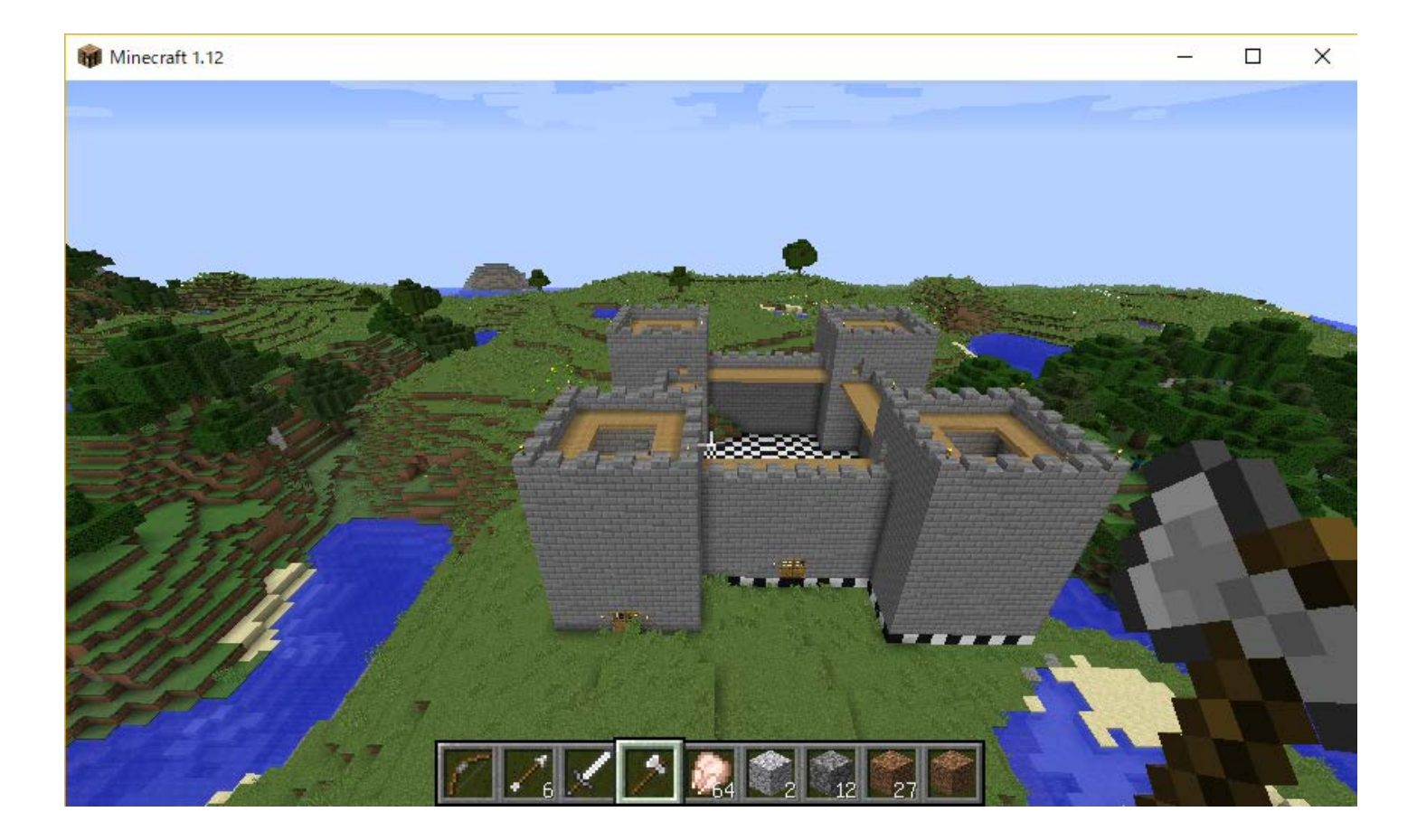

#### マインクラフト・プログラミング応用 参考資料

| タイトル                                                          | 著者                                 |
|---------------------------------------------------------------|------------------------------------|
| The Young Person's Guide to Programming in                    | Walter Higgins                     |
| Minecraft                                                     |                                    |
| ScriptCraft API Reference                                     | Walter Higgins                     |
| A Biginner's Guide to Writing Minecraft Plugins in JavaScript | Walter Higgins                     |
| ModderDojo Athenry                                            | CorderDojo                         |
| <u>マインクラフトで巨大な構造物を「どーん!」と一発作成で</u><br>きるようにする                 | watanabe_tsuyoshi                  |
| <u>SpigotとScriptCraftプラグインでマインクラフトなサー</u><br><u>バを動かしてみた</u>  | はなたんのブログ                           |
| <u>ブロックID</u>                                                 | Minecraft WiKi                     |
| <u>データ値</u>                                                   | Minecraft WiKi                     |
| Spigot API Reference                                          | SpigotMC.org                       |
| <u>Spigot イベントー覧(和文)</u>                                      | 石橋を叩いて壊すブログ                        |
| <u>サーバーMOD&gt;Spigot</u>                                      | Minecraft Japan Wiki <sup>18</sup> |